| 产品名称 | SIEMENS阜阳西门子一级总代理                  |
|------|------------------------------------|
| 公司名称 | <br>  浔之漫智控技术(上海)有限公司-西门子PLC       |
| 价格   | .00/件                              |
| 规格参数 | 品牌:西门子<br>型号:PLC<br>性质:授权代理商       |
| 公司地址 | 上海市松江区石湖荡镇塔汇路755弄29号1幢一层<br>A区213室 |
| 联系电话 | 18717946324 18717946324            |

## 产品详情

SIEMENS阜阳西门子一级总代理

我公司是西门子签约代理商备有大量西门子产品浔之漫智控技术(上海)有限公司:西门子授权代理商

现货库存;大量全新库存,款到48小时发货,无须漫长货期

西门子PLC(\$7-200、\$7-200 \$MART、\$7-300、\$7-400、\$7-1200、\$7-1500、ET200S、ET200M、ET200SP) 、触摸屏、变频器、工控机、电线电缆、仪器仪表等,产品选型、询价、采购,敬请联系,浔之漫智控 技术(上海)有限公司

西门子PLC维修方法有哪些?西门子连接电缆 (1米)在制造工业中存在大量的开关量为主的开环的顺序控制,它按照逻辑条件进行顺序动作号按照时序动作;另外还有与顺序、时序无关的按照逻辑关系进行连锁保护动作的控制;以及大量的开关量、脉冲量、计时、计数器、模拟量的越限报等状态量为主的-离散量的数据采集视。由于这些控制和视的要求,使PLC发展成了取代继电器线路和进行顺序控制为主的产品。PLC厂家在原来CPU模板上逐渐增加了各种通讯接口,现场总线技术及以太网技术也同步发展,使PLC的应用范围越来越广泛。PLC具有稳定可靠、价格便宜、功能齐全、应用灵活方便、操作维护方便的优点,这是它能持久的占有市场的根本原因。

如何用博图建立西门子触摸屏和S7300PLC的通讯目前内流行用昆仑通泰或者威纶通触摸 屏做项目,一方面价格便宜,另一方面编程简单。但西门子屏也经常会被用到,所以不得 不学。简单写一下会用博图建立西门子触摸屏和S7300PLC的通讯。 西门子触摸屏和PLC通讯大概分为以下四步:本教程以S7300PLC为例做一说明。 步:组态PLC,设置通讯地址,建立通讯变量。 第二步:组态触摸屏,建立与PLC的通讯。第三步:绑定变量,组态画面。

第四步:模拟运行,工程。以下做一详细介绍。1.

组态PLC,设置通讯地址,建立通讯变量1)

打开博图软件,创建新项目,并命名为KTP900\_S7-300。完成后点击项目视图。2) 西门子PLC硬件组态:插入CPU:CPU315-2PN/DP3)

打开PLC设备与网络视图,点击315CUP的网口1,为CPU设置IP地址。4)

创建变量表,并在变量表里面创建要通讯的变量。5)点击PLC项目,编译并PLC项目(可以先仿真),如图配置号PG/PC接口,搜索到建立好的设备,并。2.

组态触摸屏并建立通讯 1) 双击添加新设备,插入KTP900 2) 点击确定按钮后,出现HIM组态向导,在PLC连接选项卡下,点击'浏览',选择刚才插入的PLC,并选择以太网接口,西门子连接电缆 (1米),点击完成后进入触摸屏编程页面。 3) 查看连接信息 3.

绑定变量,组态画面双击根画面,用拖拽的方式在画面中添加变量。打开PLC中的变量列 表,拖拽'溢流阀压力设定'变量至画面区。在属性界面可以编辑本变量控件。高压固态 软起动主要由进线接触器、高压可控硅串联阀组和旁路接触器组成,如图2-1所示。其中 高压可控硅串联阀组是功率变换执行部件,由多只可控硅串并联组成,并辅以收、均压箝 位电路,保证其在高压环境中的可靠性。当进线端得电后,通过控制可控硅的导通角以实 现对交流三相电源进行斩波,控制输出电压的幅值。并在起动过程完成后将旁路接触器闭 合,软起动器切换到旁路状态,同时关闭可控硅。一般高压固态软起动厂家设计基本上 遵循将电量信号采集、系统控制、故障处理、脉冲触发、电源等功能集成在一块电路板上 ,例如2011市场上推出的一款高压固态软起动,该装置采用先进DSP控制技术、电力电子 技术、可控硅串并联及光纤触发技术对电动机进行控制和综合保护,与其它传统的起动方 法相比较,其特有的智能控制方式,既可以方便准确的设置起动转矩、起动电流、起动时 间、停机时间等参数,又可以与微机、PLC等进行联网控制。如此集成化的电路板设计及 软件控制编程需要进行大量的科研投入以及研发周期的增长,其中电路板测试、软件测试 、整机测试、老化测试、抗干扰等测试也需要占用较长时间周期。研发周期过长势必将导 致新产品在市场的占有率,另外新产品的稳定性及实用性也待市场的检验。

至此已经配置完成了Smart 1000 IE与S7-200 SMART CPU的PPI通信。 04启动操作画面 给Smart 1000 IE设备上电时屏幕会短暂出现启动画面,三个按钮代表的含义如下。

Transfer:HMI设备设置为"传送"模式。Start:启动装载在HMI设备上的项目。Control Panel:点击该按钮后进入HMI设备的控制面板,用户在控制面板可以选择传输模式,添加等。 05项目文件要将配置好的项目到Smart 1000

IE设备上,先要保证HMI设备的通信口处于状态,可通过HMI设备的"Control

Panel">"Transfer"进行设置,如果选择串口方式项目,先需要勾选"Serial"右侧的"Enable Channel"。 其次,要使用Siemens原装的PPI编程电缆项目,RS-232/PPI电缆(订货号6ES7

901-3CB30-0XA0)和USB/PPI电缆(订货号6ES7

901-3DB30-0XA0)都可以。当使用的电缆是USB/PPI时,要求其E-STAN本是05或更高版本。 接着在WinCC flexible 软件的菜单栏选择"项目">"传送">"传输",单击"传输"即可打开"选择设备进 行传送"窗口,在"选择设备进行传送"窗口,用户可以选择传输模式为"串行"或"串口(通过USB-PPI电缆)",在此选择后者进行传输。 给Smart 1000

IE设备断电再上电后,HMI设备将会出现启动画面,单击Transfer按钮,使HMI设备处于"传送"模式。 接着在WinCC flexible软件中选择"项目">"传送">"传输","传送"按钮,待HMI设备中的传送状态显 示为"传输完成"时,至此已成功通过串口模式将项目传送到HMI设备。 PLC与西门子触摸屏的RS485通信方法:01连接数目 S7-200 SMART CPU既可以通过本体集成的RS485端口或信号板连接支持PPI协议的西门子HMI设备,还可以通过本体集成的以太网口来连接支持S7协议的西门子HMI设备。当CPU的三个物理接口同时连接西门子HMI设备时(包含信号板),多的连接资源数是16个。Smart Panels 支持的 PLC:代产品SmartLine(无以太网接口):S7-200、OMRON CP1系列、三菱 FX 系列、Modbus RTU注意:只能建一个通讯连接,否则Smart Panels 无法启动项目(白屏)。

第二代产品SmartLine-IE: 串口: S7-200、OMRON CP1系列、三菱 FX 系列、Modbus RTU、台达(DVP-SV/ES2 系列)以太网: S7-200(CP243-1)、Smart200、LOGO! Smart Panels 通过串口只能连接一个设备,通过以太网可以连接三个设备,但是串口和以太网不 能同时使用(编译通不过)。

注意:串口和以太网口只能使用一个,否则编译通不过。02创建项目

用户需要使用WinCC Flexible 2008 SP2

China或以上版本来组态代产品SmartLine,如果是第二代产品SmartLine

IE的话,只能使用WinCC Flexible 2008 SP4 China进行组态。用户既可以在WinCC Flexible中直接创建项目,也可以使用向导创建。下文主要介绍如何直接创建项目。

双击PC桌面的SIMATIC WinCC flexible图标可以启动WinCC

flexible,在启动画面中选择"创建一个空项目",

所示。鼠标左键单击"创建一个空项目"后